FEBRUARY 17, 2025

## ADDING CLINIC LOCATION INFORMATION

**CENTRAL INTAKE** 

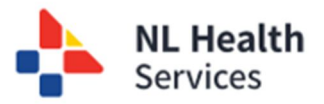

## **Adding Clinic Location Information**

The **Central Intake** solution requires clinic information (i.e., address, phone number, etc.) to be included within the solution for the **Central Intake** team to understand where the referrals are coming from as many primary care providers work out of multiple locations.

To ensure that the information is up-to-date and accurate, the Central Intake solution will prompt you to enter the information for your specific location.

1. When you enter the **Central Intake** solution for the first time, the following screen will be displayed. You <u>must</u> enter at least one location before you can proceed to Central Intake to enter your referral. Click the Add Location button.

| Please add at least<br>You can add more | no clinic loc<br>one clinic k<br>than one clin | ations reco<br>ocation.<br>nic if you v | orded for you.<br>work at multiple loc | ations.                |                     |                  |         |                   |             |              |
|-----------------------------------------|------------------------------------------------|-----------------------------------------|----------------------------------------|------------------------|---------------------|------------------|---------|-------------------|-------------|--------------|
| After entering one of                   | or more clini                                  | c locations                             | s, click the Continu                   | e to Central Intake bu | tton.               |                  |         |                   |             |              |
| vider Locations                         |                                                |                                         |                                        |                        |                     |                  |         |                   |             |              |
| Location Name                           | Phone                                          | Fax                                     | Addr. Line 1                           | Addr. Line 2           | City / Municipality | Province / State | Country | Postal / Zip Code | Email Addr. | Actions      |
|                                         |                                                |                                         |                                        |                        | HU KABANS.          |                  |         |                   |             | Add Location |
|                                         |                                                |                                         |                                        |                        |                     |                  |         |                   |             |              |
|                                         |                                                |                                         |                                        |                        |                     |                  |         |                   |             |              |
|                                         |                                                |                                         |                                        |                        |                     |                  |         |                   |             |              |

- 2. At a minimum, you must enter all the required fields (have a red asterisk \*):
  - Location Name
  - Phone
  - Fax
  - Address Line 1
  - Municipality

|   | Hello Nevin NursePractitio<br>Central Intake has<br>Please add at leas<br>You can add more<br>After entering one<br>Provider Locations | oner<br>no clinic locations red<br>to ne clinic location.<br>than one clinic if you<br>or more clinic location | corded for you.<br>work at multiple loca<br>is, click the Continue | tions.<br>e to Central Intake b | outton.             |                |                  |                   |             |              |
|---|----------------------------------------------------------------------------------------------------|----------------------------------------------------------------------------------------------------|--------------------------------------------------------------------|---------------------------------|---------------------|----------------|------------------|-------------------|-------------|--------------|
|   | Location Name                                                                                                    | Phone Fax                                                                                                    | Addr. Line 1                                                       | Addr. Line 2                    | City / Municipality | Province / St  | ate Country      | Postal / Zip Code | Email Addr. | Actions      |
|   |                                                                                                    |                                                                                                    |                                                                    |                                 | No locations.       |                |                  |                   |             |              |
|   |                                                                                                    |                                                                                                    |                                                                    |                                 |                     |                |                  |                   |             | Add Location |
|   | Location                                                                                                    |                                                                                                    |                                                                    |                                 |                     |                |                  |                   |             | ×            |
|   | * Locatidn Name                                                                                                    | * Phone                                                                                                    |                                                                    | * Fax                           | * Address           | Line 1         | Address Line 2   | * Municipality    |             |              |
| ( | Province / State                                                                                                    | × ~ Country                                                                                                    | × ~                                                                | Postal / Zip Code               | Email               |                | Default Location |                   |             |              |
|   |                                                                                                    |                                                                                                    |                                                                    |                                 | Continue to         | Central Intake |                  |                   |             |              |

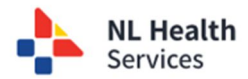

3. Click **Save**. The location information entered will be listed. You have the option to enter the location information for all the clinics you work out of.

| н | ello Nevin NursePra                                                                                        | ctitioner                                                                                                |                                                                             |                                      |              |                       |                  |         |                   |             |             |
|---|----------------------------------------------------------------------------------------------------|----------------------------------------------------------------------------------------------------|-----------------------------------------------------------------------------|--------------------------------------|--------------|-----------------------|------------------|---------|-------------------|-------------|-------------|
|   | <ul> <li>Central Intake</li> <li>Please add at</li> <li>You can add m</li> <li>After entering a</li> </ul> | has no clinic location:<br>least one clinic location<br>one than one clinic if<br>one or more clinic loc | s recorded for you.<br>on.<br>you work at multiple<br>ations, click the Con | locations.<br>inue to Central Intake | e button.    |                       |                  |         |                   |             |             |
| F | Provider Location                                                                                          | ons                                                                                                    | F                                                                           |                                      | A 44 - 11 0  |                       | Barriera (Otata  | 0t      | Restal (71- Andr  | F           |             |
|   | Nevin's Clinic                                                                                             | 7091234567                                                                                               | 7095551212                                                                  | 51 New Steet                         | Addr. Line 2 | St. John's            | Province / State | Country | Postal / Zip Code | Email Addr. | Actions     |
|   |                                                                                                    |                                                                                                    |                                                                             |                                      |              |                       |                  |         |                   | · · ·       | dd Location |
|   |                                                                                                    |                                                                                                    |                                                                             |                                      |              |                       |                  |         |                   |             |             |
|   |                                                                                                    |                                                                                                    |                                                                             |                                      |              |                       |                  |         |                   |             |             |
|   |                                                                                                    |                                                                                                    |                                                                             |                                      |              |                       |                  |         |                   |             |             |
|   |                                                                                                    |                                                                                                    |                                                                             |                                      |              |                       |                  |         |                   |             |             |
|   |                                                                                                    |                                                                                                    |                                                                             |                                      | Conti        | nue to Central Intake | $\supset$        |         |                   |             |             |

4. Once all locations have been entered, you can proceed to Central Intake to enter the referral by clicking **Continue to Central Intake**.

| Referring Provide                              | r Details  |                 |                |                     |                  |         |           |
|------------------------------------------------|------------|-----------------|----------------|---------------------|------------------|---------|-----------|
| *Referring Provider<br>Nevin NursePractitioner | × ~        |                 |                |                     |                  | Manage  | Locations |
| Location                                       |            |                 |                |                     |                  |         |           |
| Nevin's Clinic                                 | ×          |                 |                |                     |                  |         |           |
| Phone                                          | *Fax       | *Address line 1 |                | City / Municipality |                  |         |           |
| 7091234567                                     | 7095551212 | 51 New Steet    | Address line 2 | St. John's          | Province / State | Country |           |
| Postal / Zip Code                              | Email      |                 |                |                     |                  |         |           |
| · · · · · · · · · · · · · · · · · · ·          |            |                 |                |                     |                  |         |           |

 As you are entering the referral, the Referring Provider Details section will include the location information you entered. You have the option to manage your location information directly within the referral using the Manage Locations button. If clicked, a Providers Location pop up is displayed that allows you to edit an existing location's information or to add a new location (click Add Location).

| erring Provider<br>in NursePractitioner                                                 | × ~                                                                                    |                                     |                                   |                                                      |                                  |                                          |                     |         |                   |                                           |                                           | Manage Locations            |
|-----------------------------------------------------------------------------------------|----------------------------------------------------------------------------------------|-------------------------------------|-----------------------------------|------------------------------------------------------|----------------------------------|------------------------------------------|---------------------|---------|-------------------|-------------------------------------------|-------------------------------------------|-----------------------------|
| on<br>o's Clipic                                                                        |                                                                                        |                                     |                                   |                                                      |                                  |                                          |                     |         |                   |                                           |                                           |                             |
|                                                                                         |                                                                                        |                                     |                                   |                                                      |                                  |                                          |                     |         |                   |                                           |                                           |                             |
| 10                                                                                      | Fax                                                                                    |                                     | Address line 1                    |                                                      |                                  |                                          | City / Municipality |         |                   |                                           |                                           |                             |
| 234567                                                                                  | 7095551212                                                                             |                                     | 51 New Steel                      | t                                                    | Address line 2                   |                                          | St. John's          | Pre     | ovince / State    | Coun                                      | ntry                                      |                             |
|                                                                                         |                                                                                        |                                     |                                   |                                                      |                                  |                                          |                     |         |                   |                                           |                                           |                             |
|                                                                                         |                                                                                        |                                     |                                   |                                                      |                                  |                                          |                     |         |                   |                                           |                                           |                             |
| I / Zip Code                                                                            | Email                                                                                  |                                     |                                   |                                                      |                                  |                                          |                     |         |                   |                                           |                                           |                             |
| al / Zip Code                                                                           | Email                                                                                  |                                     |                                   |                                                      |                                  |                                          |                     |         |                   |                                           |                                           |                             |
| al / Zip Code                                                                           | Email                                                                                  | aith                                | Patier                            | nt<br>DOKS, VESTA_TF                                 | PCHI - 189560869                 | 670                                      |                     |         |                   | Rateral Type<br>Ophthalmol                | Returnal<br>logy ci coccost               | Status<br>11 Draft reformal |
| al / Zip Code                                                                           | Email<br>my OpenHe<br>e - Referral<br>Provider Locat                                   | alth                                | Patier<br>BRC                     | <sup>nt</sup><br>DOKS, VESTA_TF                      | PCHI - 189560869                 | 670                                      |                     |         |                   | Ratema Type<br>Ophthalmol                 | logy Rutural<br>logy ci-000004            | Entus<br>11 Draft reformal  |
| al / Zip Code                                                                           | Email<br>my OpenHe<br>• · Referral<br>Provider Location<br>Location Name               | aith<br>ions<br>Phone               | Pater<br>BRC<br>Fax               | nt<br>DOKS, VESTA_TP<br>Addr. Line 1                 | PCHI - 189560869<br>Addr. Line 2 | 670<br>City / Municipality               | Province / State    | Country | Postal / Zip Code | Retensi Type<br>Ophthalmol<br>Email Addr. | Rutural<br>logy ci-000094<br>X<br>Actions | Dratus<br>11 Drati referral |
| I / Zip Code     Central Intake Patient Demographics Patient Suppremental Inform        | Email<br>Thy OpenHe<br>o Referral<br>Provider Local<br>Location Name<br>Nevin's Clinic | aith<br>ions<br>Phone<br>7091234567 | Pater<br>BRC<br>Fax<br>7095551212 | nt<br>XXXS, VESTA_TF<br>Addr. Line 1<br>51 New Steet | 2CHI - 189560869<br>Addr. Line 2 | 670<br>City / Municipality<br>St. John's | Province / State    | Country | Postal / Zlp Code | Ridensi Type<br>Ophthalmol<br>Email Addr. | Referral<br>ci-Scooled<br>Actions         | Batus<br>11 Draft referral  |
| E Central Intak<br>Pater Denographics<br>Pater Suppimeral Intor<br>Clinical Information | Email<br>myOpenHe<br>• Referral<br>Provider Locat<br>Location Name<br>Newn's Cline     | alth<br>ions<br>Phone<br>7091234567 | Pater<br>BRC<br>Pax<br>7095551212 | nt<br>DOKS, VESTA_TF<br>Addr. Line 1<br>51 New Steet | 2CHI - 189560869<br>Addr. Line 2 | 670<br>City / Municipality<br>St. John's | Province / State    | Country | Postal / Zip Code | Raferai Type<br>Ophthalmol<br>Email Addr. | Rolowal<br>kogy<br>X<br>Actions<br>V      | 1 Drat releval              |

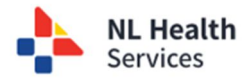

6. When you enter multiple locations, you have the **option to identify your primary or default location**. All referrals entered will automatically default to this location, but you will have the option to select one of your other locations when completing the referral.

| Location Name                                                                            | Phone                                 | Fax                               | Addr. Line 1 | Addr. Line 2         | City / Municipalit | Province / State                | Country          | Postal / Zip Code | Email Addr. |        |
|------------------------------------------------------------------------------------------|---------------------------------------|-----------------------------------|--------------|----------------------|--------------------|---------------------------------|------------------|-------------------|-------------|--------|
| Nevin's Clinic                                                                           | 7091234567                            | 7095551212                        | 51 New Steet |                      | St. John's         |                                 |                  |                   |             |        |
|                                                                                          |                                       |                                   |              |                      |                    |                                 |                  |                   | Ad          | id La  |
| Location                                                                                 |                                       |                                   |              |                      |                    |                                 |                  |                   |             |        |
| *Location Name                                                                           | *Phor                                 | ne                                |              | ax                   | *Addre             | s Line 1                        | Address I        | ine 0             |             |        |
| Nevin's Other clinc                                                                      | 9021                                  | 234567                            | 9            | 021237777            | 22 ok              | street                          | Address L        | ne z              | - 💘         |        |
|                                                                                          |                                       |                                   |              |                      |                    |                                 |                  |                   |             |        |
| *Municipality<br>halifax                                                                 | Provi                                 | ince / State                      | × ~ C        | buntry               | × v Posta          | / Zip Code                      | Email            |                   | Defau       | ult Lo |
| *Municipality<br>halifax<br>Save                                                         | Provi                                 | ince / State                      | × ~ C        | buntry               | × ~ Posta          | / Zip Code                      | Email            |                   | Defau       | ult Lo |
| *Maricpathy<br>halfax<br>Save<br>Provider Location<br>Location Name                      | Provi                                 | ince / State                      | X v C        | 1 Addr. Line 2       | X V Posta          | / Zip Code                      | Email            | Postal / Zip Code | Email Addr. | ult Lo |
| * duringently<br>halfax<br>Stree<br>Provider Location<br>Location Name<br>Nevin's Clinic | Provi<br>Provi<br>Phone<br>7091234567 | ince / State<br>Fax<br>7095551212 | X v C        | 1 Addr. Line 2<br>ot | × ~ Posta          | / Zip Code Ity Province / State | Email<br>Country | Postal / Zip Code | Email Addr. | uit Lo |

7. From the referral, you can click the Location drop-down and select the appropriate location.

| Referring Provider      |               |
|-------------------------|---------------|
| Nevin NursePractitioner | $\times \sim$ |
| Location                |               |
| Nevin's Clinic          | ×             |
| Nevin's Clinic          | -             |
| Nevin's Other clinc     |               |

8. Once the Referring Provider Details section is complete, continue to enter the details related to the referral. Save and submit the referral upon completion.

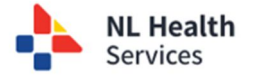